# Travaux pratiques - Première connexion à un routeur

# Introduction

Au cours de ces travaux pratiques, vous allez configurer les paramètres de base d'un routeur sans fil.

# Équipements recommandés

- Un ordinateur avec Windows installé
- Une carte réseau Ethernet installée
- Routeur sans fil
- Un câble de raccordement Ethernet

## Étape 1 : Reliez l'ordinateur au routeur.

a. Demandez à l'instructeur de vous fournir les informations suivantes. Vous en aurez besoin pour ces travaux pratiques.

#### Informations sur l'adresse du routeur :

|      | Adresse IP :                    |  |  |  |  |
|------|---------------------------------|--|--|--|--|
| I    | Masque de sous-réseau :         |  |  |  |  |
| 1    | Nom du routeur :                |  |  |  |  |
| Para | aramètres du serveur DHCP :     |  |  |  |  |
| /    | Adresse IP de début :           |  |  |  |  |
| 1    | Nombre maximal d'utilisateurs : |  |  |  |  |
| [    | DNS 1 statique (facultatif) :   |  |  |  |  |
| Acc  | ès au routeur :                 |  |  |  |  |

Router Password (Mot de passe du routeur) : \_\_\_\_

Remarque : utilisez uniquement les informations de configuration indiquées par l'instructeur.

- b. Mettez le routeur sans fil sous tension. Démarrez l'ordinateur et ouvrez une session en tant qu'administrateur.
- c. Connectez l'ordinateur sur l'un des ports **Ethernet** du routeur sans fil à l'aide d'un câble de raccordement Ethernet.

**Remarque** : s'il s'agit de la première connexion au routeur de la salle de classe, procédez comme suit pour définir un emplacement réseau. Ce point sera traité plus loin dans ce cours.

d. Sur la fenêtre Définir un emplacement réseau, sélectionnez Réseau public.

|                                                                                                    | - • •                           |
|----------------------------------------------------------------------------------------------------|---------------------------------|
| 🥪 🏭 Définir un emplacement réseau                                                                                                    |                                 |
|                                                                                                    |                                 |
| Sélectionner l'emplacement du réseau « Réseau »                                                                                                    |                                 |
| Cet ordinateur est connecté à un réseau. Windows appliquera automatiquement les<br>paramètres réseau appropriés pour cet emplacement.                                                                                             |                                 |
| Aéseau domestique                                                                                                    |                                 |
| Si tous les ordinateurs de ce réseau sont à votre domicile et que vous les recu<br>s'agit d'un réseau domestique approuvé. Ne choisissez pas cette option pou<br>publics tels que des cybercafés ou des aéroports.                | onnaissez, il<br>r des endroits |
| Réseau de bureau                                                                                                    |                                 |
| Si tous les ordinateurs de ce réseau sont sur votre lieu de travail et que vous reconnaissez, il s'agit d'un réseau de bureau approuvé. Ne choisissez pas cet pour des endroits publics tels que des cybercafés ou des aéroports. | les<br>te option                |
| Réseau public                                                                                                    |                                 |
| Si vous ne reconnaissez pas tous les ordinateurs du réseau (par exemple si vo<br>un cybercafé ou un aéroport, ou si vous disposez d'un haut débit mobile), il<br>réseau public et il n'est pas approuvé.                          | ous êtes dans<br>s'agit d'un    |
| Traiter tous les réseaux auxquels je me connecterai à l'avenir comme des réseaux publi<br>me poser la question.                                                                                                    | ics, et ne plus                 |
| Comment choisir ?                                                                                                    |                                 |
|                                                                                                    | Annuler                         |

e. Cliquez sur Fermer pour accepter l'emplacement réseau Public.

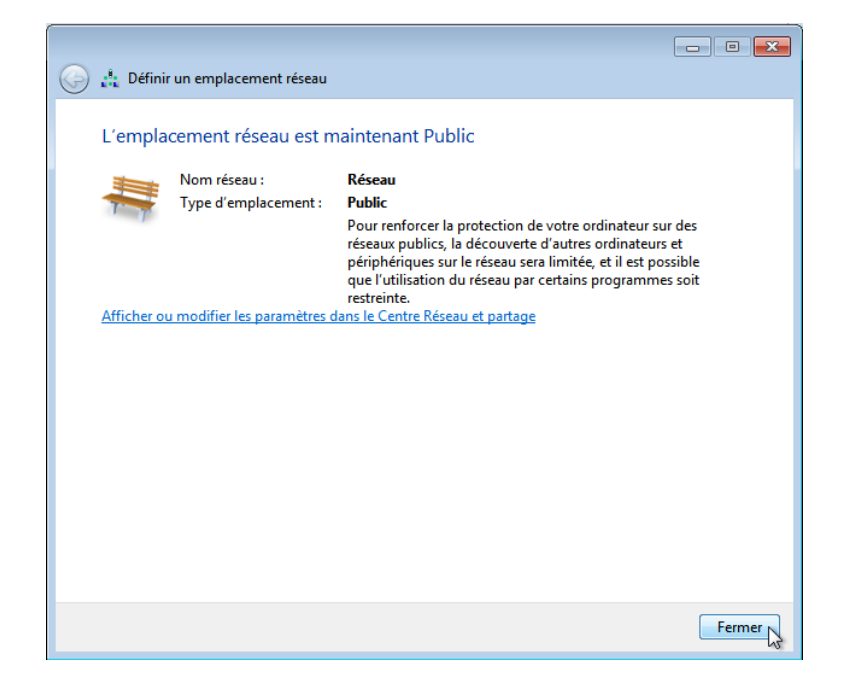

f. Ouvrez une fenêtre d'invite de commandes et entrez **ipconfig /renew**.

Quelle est la passerelle par défaut de l'ordinateur ?

## Étape 2 : Connectez-vous au routeur.

a. Ouvrez Internet Explorer. Tapez l'adresse IP de la passerelle par défaut dans le champ Adresse, puis appuyez sur Entrée.

| (←)  (←)  (←)  (←)  (←)  (←)  (←)  (←)  (←)  (←)  (←)  (←)  (←)  (←)  (←)  (←)  (←)  (←)  (←)  (←)  (←)  (←)  (←)  (←)  (←)  (←)  (←)  (←)  (←)  (←)  (←)  (←)  (←)  (←)  (←)  (←)  (←)  (←)  (←)  (←)  (←)  (←)  (←)  (←)  (←)  (←)  (←)  (←)  (←)  (←)  (←)  (←)  (←)  (←)  (←)  (←)  (←)  (←)  (←)  (←)  (←)  (←)  (←)  (←)  (←)  (←)  (←)  (←)  (←)  (←)  (←)  (←)  (←)  (←)  (←)  (←)  (←)  (←)  (←)  (←)  (←)  (←)  (←)  (←)  (←)  (←)  (←)  (←)  (←)  (←)  (←)  (←)  (←)  (←)  (←)  (←)  (←)  (←)  (←)  (←)  (←)  (←)  (←)  (←)  (←)  (←)  (←)  (←)  (←)  (←)  (←)  (←)  (←)  (←)  (←)  (←)  (←)  (←)  (←)  (←)  (←)  (←)  (←)  (←)  (←)  (←)  (←)  (←)  (←)  (←)  (←)  (←)  (←)  (←)  (←)  (←)  (←)  (←)  (←)  (←)  (←)  (←)  (←)  (←)  (←)  (←)  (←)  (←)  (←)  (←)  (←)  (←)  (←)  (←)  (←)  (←)  (←)  (←)  (←)  (←)  (←)  (←)  (←)  (←)  (←)  (←)  (←)  (←)  (←)  (←)  (← | ☆ 🔅 |
|----------------------------------------------------------------------------------------------------|-----|
| <u>Fichier</u> <u>Edition</u> Affic <u>h</u> age Fa <u>v</u> oris O <u>u</u> tils <u>?</u>                                                                                                    |     |

b. Dans la fenêtre **Sécurité de Windows**, tapez **admin** dans le champ **Mot de passe :**, puis cliquez sur **OK**.

**Remarque** : si la combinaison nom d'utilisateur/mot de passe ne fonctionne pas, demandez à votre instructeur ou référez-vous à la documentation de votre routeur.

| Le serveur 192.168.1.1 à l'adresse WRT160Nv2 requiert un nom d'utilisateur et un mot de passe. |                                                                                                    |  |  |  |  |  |  |  |
|------------------------------------------------------------------------------------------------|----------------------------------------------------------------------------------------------------|--|--|--|--|--|--|--|
| Avertissement<br>mot de passe s                                                                | : ce serveur requiert que votre nom d'utilisateur et votre<br>coient envoyés de façon non sécurisée (authentification de |  |  |  |  |  |  |  |
| base sans conr                                                                                 | iexion sécurisée).                                                                                                    |  |  |  |  |  |  |  |
|                                                                                                | Nom d'utilisateur                                                                                                    |  |  |  |  |  |  |  |
|                                                                                                | Mot de passe                                                                                                    |  |  |  |  |  |  |  |
|                                                                                                | Mémoriser ces informations                                                                                               |  |  |  |  |  |  |  |
|                                                                                                |                                                                                                    |  |  |  |  |  |  |  |

c. L'écran de configuration s'affiche.

| Setup                                        | Setup      | Wirele    | ss !        | Security | A<br>Res | ccess<br>trictions | Applicat<br>& Gamir | ions<br>1g | Administration   | Status |
|----------------------------------------------|------------|-----------|-------------|----------|----------|--------------------|---------------------|------------|------------------|--------|
|                                              | Basic Setu | ıp        | l i         | DDNS     | 1        | MAC Address        | Clone               | I.         | Advanced Routing |        |
| Internet Setup                               |            |           |             |          |          |                    |                     |            |                  |        |
| Internet Connection Type                     | Auton      | natic Cor | nfiguratior | n - DHCP | •        |                    |                     |            | <u>Help</u>      |        |
| Optional Settings<br>(required by some ISPs) | Router N   | lame:     |             |          |          |                    |                     |            |                  |        |
|                                              | Host Nar   | me:       |             |          |          |                    |                     |            |                  |        |
|                                              | Domain I   | Name:     |             |          |          |                    |                     |            |                  |        |
|                                              | MTU:       |           | Auto        | ~        |          |                    |                     |            |                  |        |
|                                              | Size:      |           | 1500        |          |          |                    |                     |            |                  |        |

Dans la section Configuration d'Internet, quel type de connexion Internet est affecté au routeur ?

- d. Vérifiez que le type de connexion Internet est défini sur Configuration automatique DHCP.
- e. Recherchez la section de configuration réseau. Vérifiez que le Serveur DHCP est activé.

| Network Setup                             |                                                |  |
|-------------------------------------------|------------------------------------------------|--|
| Router IP                                 | Local IP Address: 192 . 168 . 1 . 1            |  |
|                                           | Subnet Mask: 255.255.0 V                       |  |
| Network Address<br>Server Settings (DHCP) | DHCP Server:                                   |  |
|                                           | Starting IP Address: 192.168.1. 100            |  |
|                                           | Maximum Number of 50<br>DHCP Users:            |  |
|                                           | Client Lease Time: 0 minutes (0 means one day) |  |
|                                           | Static DNS 1: 0 . 0 . 0                        |  |

Quels sont l'adresse IP et le masque de sous-réseau du routeur ?

#### Notez les paramètres du serveur DHCP :

| Adresse IP de début :   |  |
|-------------------------|--|
| Nombre maximal :        |  |
| Plage d'adresses IP : _ |  |

- f. Entrez l'adresse du routeur et les paramètres du serveur DHCP fournis par l'instructeur : adresse IP, masque de sous-réseau, adresse IP de début et nombre maximal d'utilisateurs.
- g. Cliquez sur le bouton Save Settings (Enregistrer les paramètres).
  - Save Settings Cancel Changes
- h. Le routeur peut nécessiter un redémarrage à ce stade. Si nécessaire, redémarrez le routeur et reconnectez-vous.

#### Étape 3 : Recherchez l'adresse IP de l'ordinateur.

- a. Ouvrez une invite de commande.
- b. Tapez ipconfig /all et enregistrez les informations suivantes :

#### Configuration IP de l'ordinateur :

| Adresse IP :            |
|-------------------------|
| Masque de sous-réseau : |
| Passerelle :            |

- DNS (facultatif) : \_\_\_\_\_
- c. Sélectionnez Démarrer > Panneau de configuration > Centre Réseau et partage > Modifier les paramètres de la carte.

**Remarque** : sous Windows Vista, cliquez sur **Démarrer > Panneau de configuration > Centre Réseau** et partage > Gérer les connexions réseau.

d. Dans la fenêtre **Connexions réseau**, cliquez avec le bouton droit sur la carte Ethernet appropriée et sélectionnez **Propriétés**. Choisissez **Protocole Internet version 4 (TCP/IPv4) > Propriétés**.

e. Utilisez vos notes pour configurer la carte réseau avec les paramètres IP statiques. Cliquez sur **OK**, puis sur **Fermer**.

| es paramètres IP peuvent être déte<br>réseau le permet. Sinon, vous devez<br>appropriés à votre administrateur rés | erminés auto<br>demander le<br>seau. | matiqu<br>es para | ement si<br>amètres I | votre<br>P |
|----------------------------------------------------------------------------------------------------|--------------------------------------|-------------------|-----------------------|------------|
| 🔘 Obtenir une adresse IP automa                                                                                    | tiquement                            |                   |                       |            |
| - O Utiliser l'adresse IP suivante : -                                                                             |                                      |                   |                       |            |
| Adresse IP :                                                                                                    | •                                    | 0.10              |                       | ]          |
| Masque de sous-réseau :                                                                                            | •                                    |                   |                       | ]          |
| Passerelle par défaut :                                                                                            |                                      | 140               | 14                    | ]          |
| Obtenir les adresses des servei                                                                                    | urs DNS auto                         | matiqu            | Jement                |            |
| O Utiliser l'adresse de serveur DNS                                                                                | S suivante :                         |                   |                       |            |
| Serveur DNS préféré :                                                                                              |                                      |                   |                       | ]          |
| Serveur DNS auxiliaire :                                                                                           | •                                    | 3.0               | 0                     | ]          |
| 🔲 Valider les paramètres en quitt                                                                                  | ant                                  |                   | Ava                   | ncé        |

Étape 4 : Modifiez les paramètres de qualité de service (QoS).

- a. Sélectionnez l'onglet Applications & Gaming (applications et jeu), puis cliquez sur QoS.
- b. Assurez-vous que **WMM Support** (prise en charge extension multimédia sans fil) est activé. Cliquez sur **Save Settings (enregistrer les paramètres) > Continue** si vous avez effectué des modifications.

| Wireless QoS |                                               |                     |
|--------------|-----------------------------------------------|---------------------|
|              | WMM Support: Enable V (Default : Disa         | ble)                |
|              | No Acknowledgement: Disable 🗸 (Default : Disa | ble)                |
|              |                                               |                     |
|              |                                               |                     |
|              |                                               |                     |
|              | Save Set                                      | ings Cancel Changes |
|              |                                               |                     |

# Étape 5 : Modifiez le mot de passe du routeur.

a. Sélectionnez l'onglet Administration, puis cliquez sur Management (gestion).

b. Tapez **Network** dans les champs **Password :** (mot de passe) et **Re-enter to confirm :** (confirmation du mot de passe).

| Administration       | Setup Wirele:           | s Security A          | ccess Applications<br>trictions & Gaming | Administration     | Status     |
|----------------------|-------------------------|-----------------------|------------------------------------------|--------------------|------------|
|                      | Management              | Log   Diagnostics   F | actory Defaults   Firmware U             | ipgrade   Config N | lanagement |
| Pouter Dansword      |                         |                       |                                          |                    |            |
| Router Password      |                         |                       | _                                        | Uala               |            |
| Local Router Access  | Password:               | •••••                 |                                          | Help               |            |
|                      | confirm:                | •••••                 |                                          |                    |            |
|                      |                         |                       |                                          |                    |            |
| Web Access           | Access Server:          | HTTP HTTPS            |                                          |                    |            |
|                      | Wireless Access<br>Web: | Enable     Disable    |                                          |                    |            |
| Remote Router Access | Remote<br>Management:   | O Enable              |                                          |                    |            |
|                      | Management Port:        | 8080                  |                                          |                    |            |
|                      | Use https:              |                       |                                          |                    |            |
| liDnD                |                         |                       |                                          |                    |            |
|                      | UPnP:                   | Enable      Disable   |                                          |                    |            |
|                      |                         |                       |                                          |                    |            |
|                      |                         |                       |                                          |                    |            |
|                      |                         |                       |                                          |                    |            |
|                      |                         | Save Sett             | ngs Cancel Changes                       |                    |            |

- c. Cliquez sur Save Settings (enregistrer les paramètres) > Continue.
- Reconnectez-vous au routeur en utilisant la nouvelle adresse IP et le nouveau mot de passe.
   Quelle adresse IP avez-vous saisie dans le champ d'URL du navigateur ?

Quel mot de passe avez-vous utilisé pour accéder à l'interface graphique (GUI) du routeur ?

## Étape 6 : Rétablissez la configuration d'origine du routeur.

a. Sauf indication contraire de l'instructeur, rétablissez la configuration d'origine du routeur, si l'option est disponible.

| Administration   | Setup                  | Wireless | Security    | Access<br>Restrictions | Applications<br>& Gaming | Administration     | Status    |
|------------------|------------------------|----------|-------------|------------------------|--------------------------|--------------------|-----------|
|                  | Management             | Log      | Diagnostics | Factory Defaults       | s   Firmware U           | lpgrade   Config M | anagement |
| Factory Defaults | Restore F<br>Defaults: | actory 💿 | Yes 🔿 N     | ō                      |                          | <u>Help</u>        |           |
|                  |                        |          | Save        | e Settings Ca          | ncel Changes             |                    |           |

Si la restauration par défaut n'est pas disponible, rétablissez la configuration selon les paramètres suivants, ou selon ceux fournis par l'instructeur.

## Informations sur l'adresse du routeur :

- Adresse IP : ..... 192.168.1.1
- o Masque de sous-réseau : .... 255.255.255.0
- Nom du routeur : ..... Router

#### Paramètres du serveur DHCP :

- o Adresse IP de début : ..... 192.168.1.100
- Nombre maximal d'utilisateurs : 50
- o DNS 1 statique (facultatif) : .. 0.0.0.0 ou laissez vide

#### Accès au routeur :

- Mot de passe du routeur : .... Admin
- Accédez à la fenêtre Propriétés du protocole Internet version 4 (TCP/IPv4) sur l'ordinateur. Sélectionnez Obtenir une adresse IP automatiquement et Obtenir les adresses des serveurs DNS automatiquement. Cliquez sur OK, puis sur Fermer.
- c. Fermez le navigateur, fermez la session sur l'ordinateur et mettez le routeur hors tension.